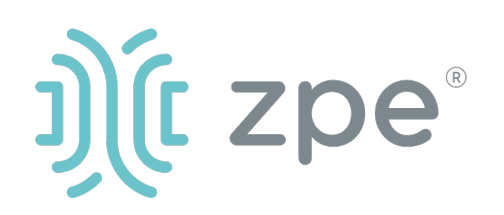

# Nodegrid Hive $SR^{TM}$

### Краткое руководство по эксплуатации - Nodegrid Hive SR

# Предупреждение о безопасности

Nodegrid Hive SR (HSR) обеспечивает доступ в Интернет для устройств, подключенных к портам LAN. В результате необходимо проявлять осторожность, чтобы избежать нарушения ваших политик безопасности. Заводской комплект настроек для

заводской комплект настроек дл данного оборудования

подразумевает, что: DHCP - ВКЛЮЧЕН в портах WAN и SFP

DHCP-сервер - ВКЛЮЧЕН в портах LAN Порты USB, SFP, WAN и LAN -

ВКЛЮЧЕНЫ

Брандмауэр - ВКЛЮЧЕН в портах WAN и SFP

Один пользователь по умолчанию с паролями:

#### – admin – admin

Примечание. Привилегированный доступ к оболочке возможен только из порта консоли.

ZPE требует изменения паролей администратора по умолчанию при первом входе в систему, а также тщательной настройки параметров безопасности сразу после первоначальной настройки.

Обращайтесь к полному «Руководству пользователя HSR» за дополнительной информацией о настройках безопасности.

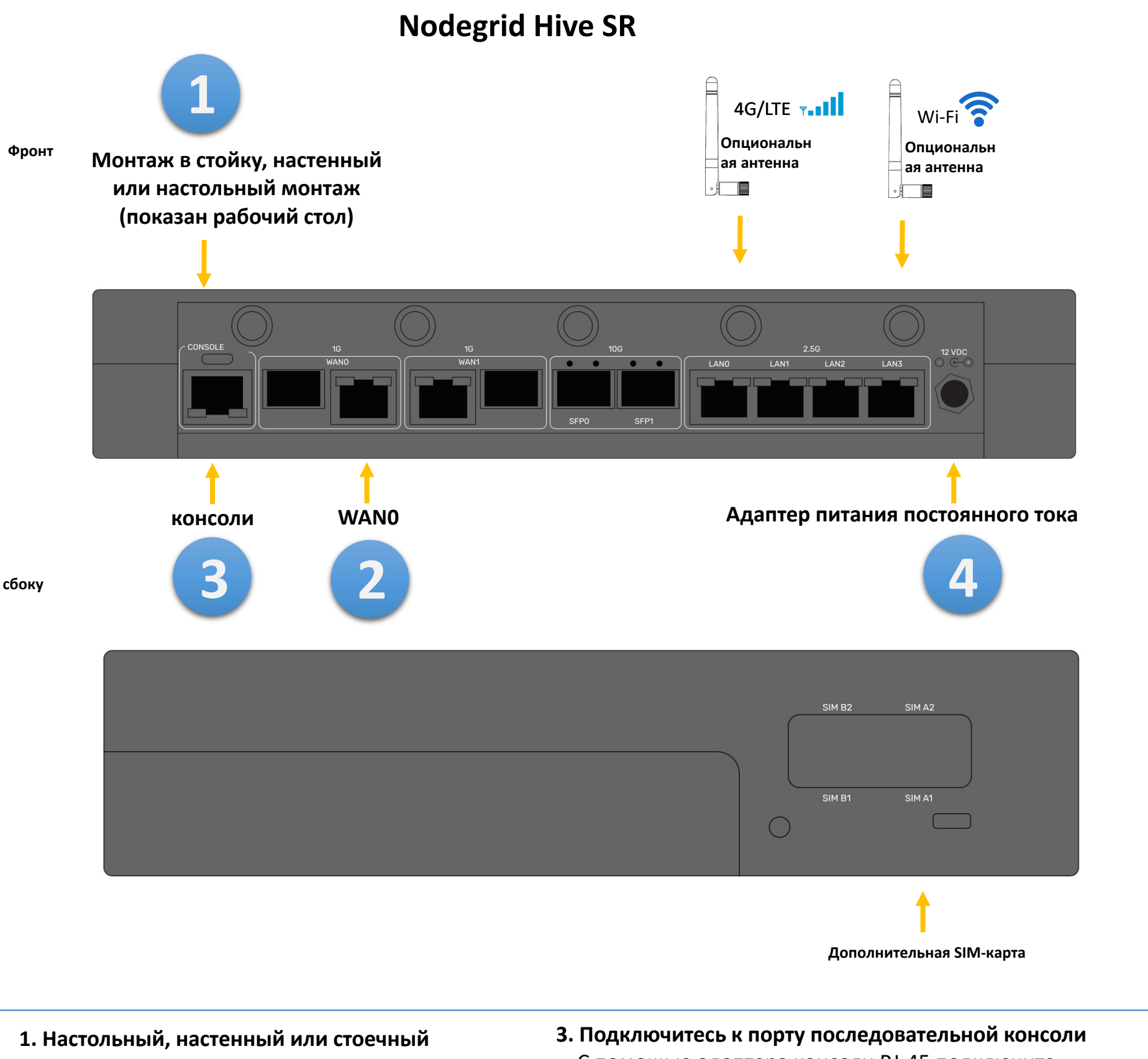

**монтаж HSR** Подробные инструкции по монтажу в стойку и на стене см. В Руководстве пользователя HSR. 3. Подключитесь к порту последовательной консоли С помощью адаптера консоли RJ-45 подключите терминал или рабочую станцию к порту последовательной консоли на HSR. Консоль HSR будет настроена с помощью терминала или его

Пожалуйста, ознакомьтесь с информацией по безопасности HSR перед установкой.

Для оборудования, предназначенного только для установки в месте ограниченного доступа

#### 2. Подключение к сети

Подключите рекомендованный ZPE кабель CAT 5е или CAT 6 от Порт WAN0 в вашу сеть. эмулятора со следующими параметрами сеанса: 115200bps, 8, N и 1, без контроля потока.

**Примечание**. Все оставшиеся этапы конфигурации необходимо выполнить вручную при первой настройке консоли HSR.

**4.** Подключение кабелей питания и включение HSR Подключите шнур питания к прибору. Питание включится автоматически.

Чтобы скачать информацию самостоятельно, перейдите по ссылке: <u>www.zpesystems.com/docs</u>

Приведенные ниже инструкции помогут вам установить HSR.

За помощью обращайтесь в отдел технической поддержки компании ZPE. (support@zpesystems.com)

Устанавливая, копируя или иным образом используя данное устройство, вы соглашаетесь соблюдать положения и условия соглашений о лицензировании, техническом обслуживании и продажах, которые изложены в документах, находящихся по адресу www.zpesystems.com/docs/legal. Если вы не согласны с положениями этих соглашений, не устанавливайте и не используйте наше аппаратное и (или) программное обеспечение.

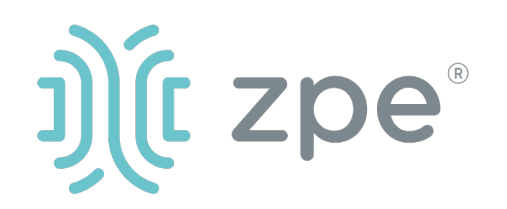

# Nodegrid Hive $SR^{TM}$

### Краткое руководство по эксплуатации - Nodegrid Hive SR

#### 5. Настройка параметров сети

Примечание. Если вы работаете в среде DHCP, пропустите этот пункт и переходите к шагу б. DHCP — это IP-конфигурация, принятая по умолчанию. Если сервер DHCP недоступен, войдите на последовательную консоль Nodegrid с использованием учетных данных admin (при первом входе в систему будет предложено сменить логин) и настройте статический IP-адрес с помощью инструкций интерфейса командной строки (CLI) следующим образом:

#### [admin@nodegrid /]# cd

settings/network connections/WAN0/ [admin@nodegrid WAN0]# set ipv4\_mode=static [admin@nodegrid WAN0]# set ipv4 address=10.0.0.10 [admin@nodegrid WAN0]# set ipv4 bitmask=24 [admin@nodegrid WAN0]# set ipv4 gateway=10.0.0.1 [admin@nodegrid WAN0]# show name: WAN0 type: ethernet ethernet interface = wan0 connect\_automatically = yes set\_as\_primary\_connection = yes enable\_lldp = no ipv4 mode = static ipv4 address = 10.0.0.10 ipv4\_bitmask = 24 ipv4\_gateway = 10.0.0.1 ipv4\_dns\_server = ipv4 dns search = ipv6 mode = address auto configuration ipv6\_dns\_server = ipv6 dns search = [admin@nodegrid WAN0]# commit [admin@nodegrid WAN0]# exit

Войдите в систему как root с учетными данными по умолчанию и измените пароль root.

#### 6. Настроить сеть и USB-устройства

Примечание. Чтобы проверить текущий IPадрес HSR, подключитесь к консольному порту HSR и нажимайте Enter в приглашении входа в систему, пока не увидите IP-адрес интерфейса WANO.

# Чтобы настроить HSR в первый раз через сеть:

- а) Подключите ноутбук к порту LAN0 кабелем САТ 5е / 6. Ноутбук получит IPадрес в сети 196.168.10.0/24.
- b) Откройте браузер на ноутбуке, чтобы подключиться к 196.168.10.1
- с) Войдите в свой HSR как администратор.
- d) Задайте базовую конфигурацию HSR:

#### Шаг 1. Безопасность

Вкладка услуг обеспечения безопасности: Выберите нужные сервисы,

криптографические протоколы и уровни шифронаборов. По окончании нажмите кнопку *Save* (Сохранить).

#### Шаг 2. Сеть

Вкладка сетевых настроек: Установите требуемые параметры сети и интерфейсов. Нажмите кнопку *Save* (Сохранить) для каждого из подменю.

#### Шаг 3. порт USB

Вкладка «Управляемые устройства»: включите и настройте желаемые порты USB.

#### Шаг 4. Смена пароля администратора

В любое время вы можете нажать на ссылку login@domain.com в верхнем правом углу экрана и нажать на опцию Change Password (Сменить пароль), чтобы изменить системный пароль.

#### -

## Поздравляем!

Baшa Nodegrid сконфигурирована и готова принимать пользователей и работать с подключениями к своим портам.

#### 7. Дополнительные настройки

**Примечание.** Рекомендуем вам настроить **новую** учетную запись администратора (в группе *admin* со всеми привилегиями) и использовать ее вместо принятой по умолчанию учетной записи *admin*.

### Добавление новых пользователей

Выберите вкладку Security (Безопасность), Local Accounts (Местные учетные записи), Add (Добавить), настройте нужные опции, затем нажмите кнопку *Save* (Сохранить).

#### Предупреждения и вход в систему

Настройте рассылку предупреждений по СМС, электронной почте и (или) по протоколу SNMP.

#### Питание

Контролируйте подключенные к сети шины устройств распределения питания, а также серверы, сети и устройства хранения данных.

Дополнительные опции настройки, вопросы и ответы, а также подсказки приведены в «Руководстве пользователя HSR».

#### 9. Получение обновлений

Чтобы автоматически получать будущие обновления встроенного ПО и технической информации, зарегистрируйтесь по следующему адресу:

Примечание. Подключитесь к порту консоли HSR. Для изменения пароля привилегированного пользователя войдите в систему на правах привилегированного пользователя.

www.zpesystems.com/loop/

Свяжитесь с отделом технической поддержки компании ZPE по adpecy support@zpesystems.com www.zpesystems.com/resources/support/